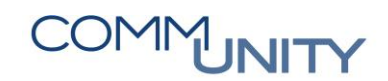

THE DIGITAL GOVERNMENT EXPERTS

# HANDBUCH

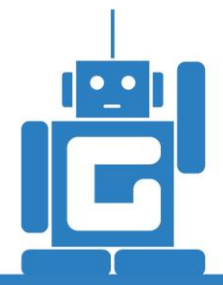

# INTERESSENTENBEITRÄGE – ABLEITUNG ERLÖSKONTEN NACH VRV 2015

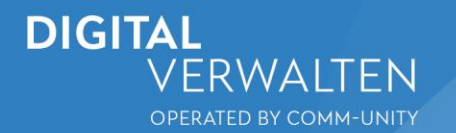

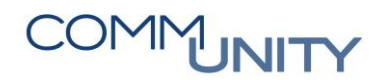

#### THE DIGITAL GOVERNMENT EXPERTS

# Inhalt

| 1 | Allg | eme  | eines                                                      | 5  |
|---|------|------|------------------------------------------------------------|----|
| 2 | Ver  | trag | sanlage ab 01.01.2021                                      | 5  |
|   | 2.1  | Ver  | tragslaufzeit                                              | 5  |
|   | 2.2  | Anl  | age der Verträge ohne Haushaltsprogramm                    | 6  |
|   | 2.3  | Anl  | age der Verträge mit Haushaltsprogramm                     | 7  |
|   | 2.3. | 1    | Hinterlegung des Haushaltsprogramms                        | 7  |
|   | 2.3. | 2    | Hinterlegung des Sachkontos                                | 8  |
| 3 | Um   | bucł | nung bereits gebuchter Interessentenbeiträge               | 9  |
|   | 3.1  | Aus  | swertung der Beträge                                       | 9  |
|   | 3.2  | Um   | buchung per Anordnung                                      | 10 |
|   | 3.2. | 1    | Positionszeile 1 der Anordnung                             | 10 |
|   | 3.2. | 2    | Positionszeile 2 der Anordnung                             | 11 |
|   | 3.2. | 3    | Umbuchung der Interessentenbeiträge OHNE HAUSHALTSPROGRAMM | 11 |

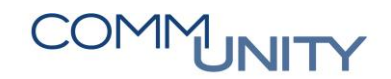

# **1 Allgemeines**

Laut VRV 2015 müssen Anschlussbeiträge auf die Nutzungsdauer einer Anlage ertragswirksam aufgelöst werden. Für die Interessentenbeiträge (Kanalanschluss, Wasseranschluss) sind somit in den RE80-Verträgen die entsprechenden Sachkonten und Haushaltsprogramme zu pflegen. Es ist zwischen zwei Prozessen zu unterscheiden.

ACHTUNG: Es ist zu beachten, dass die nachfolgenden Kontierungen im Budgetstrukturplan hinterlegt/angelegt sind. Dies schließt auch die Angabe eines etwaigen Haushaltsprogrammes mit ein. Ist dies nicht der Fall, so können Vertragsbuchungen NICHT sollgestellt werden!

Seitens der Comm-Unity wird empfohlen, vor einer Verbuchung den Budgetstrukturplan mit der Transaktion /CUERP/HH\_FMBSBO - Budgetstrukturplan pflegen zentral zu überprüfen.

Es wird ausdrücklich darauf hingewiesen, dass seitens der Comm-Unity KEINE ÄNDERUNGEN am Budgetstrukturplan durchgeführt werden.

# 2 Vertragsanlage ab 01.01.2021

Bei den Vertragsarten Wasseranschluss und Kanalanschluss ist es ab sofort möglich, das richtige Sachkonto und ein Haushaltsprogramm manuell zu hinterlegen. Im Reiter Konditionen unter Erweiterungen ist das richtige Sachkonto einzugeben, in den Buchungsparametern das Haushaltsprogramm.

**GUT ZU WISSEN**: Folgende Ausführungen gelten per 26.05.2021. Des Weiteren ist die Logik mit der automatischen Aufteilung über den Abrechnungszeitraum (33 oder 50 Jahre) am Konto 307800 ist von den Aufsichtsbehörden **nicht gewünscht**.

## 2.1 Vertragslaufzeit

ACHTUNG: Die Wasser- und Kanalanschlussverträge sind so anzulegen, dass der Vertrag zeitlich NICHT beschränkt wird. Es ist nur ein Vertragsbeginn einzugeben.

| Vertrag <neu> A</neu> | Canalanschluss             |                         |                   |             |             |     |  |  |  |  |  |
|-----------------------|----------------------------|-------------------------|-------------------|-------------|-------------|-----|--|--|--|--|--|
| Abgabe Partner        | Laufzeit Objekte           | Abweichende Bemessungen | Buchungsparameter | Konditionen | Übersichten | Zus |  |  |  |  |  |
|                       |                            |                         |                   |             |             |     |  |  |  |  |  |
| Status                |                            |                         |                   |             |             |     |  |  |  |  |  |
| CCE Status Registri   | COE Status Registrierungen |                         |                   |             |             |     |  |  |  |  |  |
| Identifikation        |                            |                         |                   |             |             |     |  |  |  |  |  |
| Vertragsart           | Kanalanschluss             | •                       |                   |             |             |     |  |  |  |  |  |
| Buchungskreis         | T015 GeOrg Schulung        |                         |                   |             |             |     |  |  |  |  |  |
| Vertrag               |                            |                         |                   |             |             |     |  |  |  |  |  |

### 2.2 Anlage der Verträge ohne Haushaltsprogramm

In der Registerkarte "*Konditionen*" ist unter den "*Erweiterungen*" das Sachkonto "*850000*" zu hinterlegen:

| _/ | Abgabe Pa      | rtner Laufzeit  | Objekte           | Abweichende Bemes                    | sungen I      | Buchungspara | ameter K    | onditionen | Übersichte | en Zus    | atztexte     | GIS         |
|----|----------------|-----------------|-------------------|--------------------------------------|---------------|--------------|-------------|------------|------------|-----------|--------------|-------------|
|    | am 01 01 000   |                 |                   |                                      | a             |              |             |            |            |           |              |             |
|    | am 01.01.2020  | J               | •                 |                                      | Stichtag      | 01.01.2020   | <u> </u>    |            |            |           |              |             |
|    | BBD            | 🖫   🛃 🖌 🥑       | anzeigen 🧕        | <sup>2</sup> simulieren 🛛 🛗 👔        | b) 🛛 🖌 🦻      |              | 1           |            |            |           |              |             |
|    | Det BuS KART   | Zweck           | Bez. Konditionsar | t Berechnungsobjekt                  | Bez.Bervo.    | E.Preis      | Gültig ab 📩 | Gültig bis | Abs.Ende   | ¤Bru.Jahr | ¤Pro Jahr    | ≈Ste.Jahr   |
|    | 🕨 🎯 KVA        | Abgabe einmalig | Kanalanschluss    | AO 64005/0000322                     | 2 Festbetrag  | 80,000000    | 01.01.2020  | 01.01.2020 | 01.01.2020 | 88,00     | 80,00        | 8,00        |
|    |                |                 |                   |                                      |               |              |             |            |            | = 88,00   | <b>80,00</b> | <b>8,00</b> |
|    |                |                 |                   |                                      |               |              |             |            |            |           |              |             |
|    |                |                 |                   |                                      |               |              |             |            |            |           |              |             |
|    |                |                 |                   |                                      |               |              |             |            |            |           |              |             |
|    |                |                 |                   |                                      |               |              |             |            |            |           |              |             |
|    |                |                 |                   |                                      |               |              |             |            |            |           |              |             |
|    |                |                 |                   |                                      |               |              |             |            |            |           |              |             |
|    | Kanalanschluss | - 64005/0000322 | - 01.01.2020      |                                      |               |              |             |            |            |           |              |             |
|    | Kondition      | Klauseln        | Berechnung        | <ul> <li>Notiz</li> <li>E</li> </ul> | irweiterunger | ۱            |             |            |            |           |              |             |
|    |                |                 |                   |                                      |               |              |             |            |            |           |              |             |
|    |                |                 |                   |                                      |               |              |             |            |            |           |              |             |
|    | Preisfindung   |                 |                   |                                      |               |              |             |            |            |           |              |             |
|    | Kz. Preisfindu | Ing             |                   | •                                    |               |              |             |            |            |           |              |             |
|    |                |                 |                   |                                      |               |              |             |            |            |           |              |             |
|    | Verwendung     | 157Work         |                   |                                      |               |              |             |            |            |           |              |             |
|    |                | J32WECK         |                   |                                      |               |              |             |            |            |           |              |             |
|    | Text           |                 |                   |                                      |               |              |             |            |            |           |              |             |
|    |                |                 |                   |                                      |               |              |             |            |            |           |              |             |
|    | Ableitung Erl  | öskonto         |                   |                                      |               |              |             |            |            |           |              |             |
|    | Sachkonto      | 85000           | 0                 |                                      | 🕞 Ä           | nderungsbel  | ege         |            |            |           |              |             |
|    |                |                 |                   |                                      |               |              |             |            |            |           |              |             |

Die Laufzeit der Kondition ist hierbei auf einen Tag zu beschränken:

| Kanalanschluss - 64005/0 | 000322 - 01.01.2020                           |                | <b>~</b>   |
|--------------------------|-----------------------------------------------|----------------|------------|
| Kondition Klaus          | eln 🖌 🕈 Berechnung 🔷 Notiz 🔷 I                | Erweiterungen  |            |
|                          |                                               |                |            |
| Sperrgrund 🖉             | Teilgesperrt wegen Buchung mit Fälligkeit zum | 01.01.2020     |            |
| Berechnungsobjekt        | AO 64005/0000322                              |                |            |
| Konditionsart            | Kanalanschluss 🔹 Änd.grund                    | •              |            |
| Konditionenzweck         | Abgabe einmalig   NK-relevant                 | t 🔄 🗌 Statist. | 🖌 Einma.   |
| Gültig ab                | 01.01.2020 bis 01.01.2020 🗇                   | 1. Buchung     |            |
| Abweich.Fälligkeit       |                                               | Fälligkeit     | 01.01.2020 |
| Einheitspreis            | 80,000000 Vorschrift                          | Festbetrag     | •          |

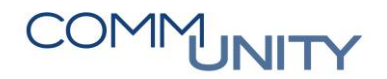

### 2.3 Anlage der Verträge mit Haushaltsprogramm

Soll der Vertrag unter **Verwendung eines Haushaltsprogrammes gebucht werden**, sind folgende Schritte bereits bei der **Vertragserstellung** zu beachten:

- Hinterlegung des Haushaltsprogrammes im Reiter "Buchungsparameter"
- Pflege des richtigen Sachkontos in den "Konditionen"

#### 2.3.1 Hinterlegung des Haushaltsprogramms

Um das Haushaltsprogramm zu hinterlegen, ist auf den Reiter "**Buchungsparameter**" zu wechseln, und der Punkt "**Org. Zuordnung**" auszuwählen. Das Haushaltsprogramm ist im Feld "**HH-Programm**" einzugeben.

| Abgabe Partner Laufzeit Objekte         | Abweichende Bemessungen / | Buchungsparameter | Kondi |
|-----------------------------------------|---------------------------|-------------------|-------|
|                                         |                           |                   |       |
|                                         |                           |                   |       |
| D Bez. Klauselart Nr Bez. Klausel Notiz |                           |                   |       |
| Buchungen <standard></standard>         |                           |                   |       |
| Rhythmus <standard></standard>          |                           |                   |       |
| Org. Zuordnung <standard></standard>    |                           |                   |       |
|                                         |                           |                   |       |
|                                         |                           |                   |       |
| Prog. Zuordnung: <standard></standard>  |                           |                   |       |
| Org. Zuordnung 🕈 Konditionen 📀          | Notiz                     |                   |       |
|                                         |                           |                   |       |
| Nummer <pre><standard></standard></pre> |                           |                   |       |
| GeschBereich                            |                           | _                 |       |
| Profitcenter                            |                           |                   |       |
| Fonds                                   |                           |                   |       |
| Finanzstelle                            |                           |                   |       |
| Finanzposition                          |                           |                   |       |
| HH-Programm                             |                           |                   |       |

### ACHTUNG: Es ist sicherzustellen, dass die Kontierung sowohl mit UND ohne Haushaltsprogramm VOR DER BUCHUNG DES VERTRAGES im Budgetstrukturplan angelegt ist.

### 2.3.2 Hinterlegung des Sachkontos

Analog zum Abschnitt 2.2 "Anlage der Verträge ohne Haushaltsprogramm" ist auch im Falle der Buchung der Anschlussgebühren mit Haushaltsprogramm das dementsprechende Sachkonto zu hinterlegen.

Hierbei sind dies die Konten "305000" oder "307000".

| ACHTUNG: Bei der Buchung auf die Sachkonten <b>305000</b> oder <b>307000</b> hat die Zubuchung auf die Anlage mit der Transaktion <b>ABIF</b> noch zu erfolgen.                                                                                                    |
|----------------------------------------------------------------------------------------------------|
| Abgabe Partner Laufzeit Objekte Abweichende Bemessungen Buchungsparameter Konditionen Übersichten Zusatztexte GIS                                                                                                    |
| ► am 01.01.2020                                                                                                    |
| E. C C C C C C C C C C C C C C C C C C C                                                                                                    |
| Image: KvA         Abgabe einmalig         Kanalanschluss         AO 64005/0000322         Festbetrag         80,00000         01.01.2020         01.01.2020         01.01.2020         88,00         80,00         80,00         80,00         80,00         80,00         80,00         80,00         80,00         80,00         80,00         80,00         80,00         80,00         80,00         80,00         80,00         80,00         80,00         80,00         80,00         80,00         80,00         80,00         80,00         80,00         80,00         80,00         80,00         80,00         80,00         80,00         80,00         80,00         80,00         80,00         80,00         80,00         80,00         80,00         80,00         80,00         80,00         80,00         80,00         80,00         80,00         80,00         80,00         80,00         80,00         80,00         80,00         80,00         80,00         80,00         80,00         80,00         80,00         80,00         80,00         80,00         80,00         80,00         80,00         80,00         80,00         80,00         80,00         80,00         80,00         80,00         80,00         80,00         80,00         80,00         80,00 |
|                                                                                                    |
|                                                                                                    |
|                                                                                                    |
| Kondition Klauseln  Berechnung  Notz Erweiterungen                                                                                                    |
|                                                                                                    |
| Preisfindung Auszahar das Cashlaurtes                                                                                                    |
| Kz. Preisfindung Angabe des Sachkontos                                                                                                    |
| Verwendungszweck                                                                                                    |
| Text                                                                                                    |
| Ableitung Erlöskonto                                                                                                    |
| Sachkonto                                                                                                    |

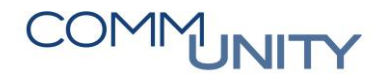

# 3 Umbuchung bereits gebuchter Interessentenbeiträge

Alle Interessentenbeiträge die seit 01.01.2020 gebucht worden sind, müssen richtig umgebucht werden. Die Umbuchung erfolgt über die Anordnung **FFKORD1**.

### 3.1 Auswertung der Beträge

Um die Beträge auszuwerten, die umzubuchen sind, ist die Transaktion /CUERP/HH\_BUDCON\_CDS aufzurufen.

Finanzkreis, Geschäftsjahr und Finanzposition sind einzugeben.

| ۵ ا کا ۱۱ 🖨 ا 🍕               | 5D:                                   | 🗈   🐺 🛃   🕜 🖳                                                                                                    |                                                                                                    |  |  |  |  |  |  |  |  |
|-------------------------------|---------------------------------------|----------------------------------------------------------------------------------------------------|----------------------------------------------------------------------------------------------------|--|--|--|--|--|--|--|--|
| Haushaltsüberwachung VRV 2015 |                                       |                                                                                                    |                                                                                                    |  |  |  |  |  |  |  |  |
|                               |                                       |                                                                                                    |                                                                                                    |  |  |  |  |  |  |  |  |
|                               |                                       |                                                                                                    |                                                                                                    |  |  |  |  |  |  |  |  |
| 2021                          |                                       |                                                                                                    |                                                                                                    |  |  |  |  |  |  |  |  |
| 001                           | bis                                   | 012                                                                                                    |                                                                                                    |  |  |  |  |  |  |  |  |
|                               |                                       |                                                                                                    |                                                                                                    |  |  |  |  |  |  |  |  |
|                               |                                       |                                                                                                    |                                                                                                    |  |  |  |  |  |  |  |  |
|                               | bis                                   |                                                                                                    | 😤                                                                                                    |  |  |  |  |  |  |  |  |
|                               | bis                                   |                                                                                                    | 🔁                                                                                                    |  |  |  |  |  |  |  |  |
| 2.850000                      | bis                                   |                                                                                                    | 😤                                                                                                    |  |  |  |  |  |  |  |  |
|                               | bis                                   |                                                                                                    | 😤                                                                                                    |  |  |  |  |  |  |  |  |
|                               | bis                                   |                                                                                                    | 😤                                                                                                    |  |  |  |  |  |  |  |  |
|                               | bis                                   |                                                                                                    | 😤                                                                                                    |  |  |  |  |  |  |  |  |
|                               |                                       |                                                                                                    |                                                                                                    |  |  |  |  |  |  |  |  |
|                               |                                       |                                                                                                    |                                                                                                    |  |  |  |  |  |  |  |  |
|                               | I I I I I I I I I I I I I I I I I I I | Image: Control of the second state of the second state | Image: Second system       Image: Second system       Image: Second system       Image: Second system         Image: Second system       Image: Second system       Image: Second system       Image: Second system         Image: Second system       Image: Second system       Image: Second system       Image: Second system       Image: Second system         Image: Second system       Image: Second system       Image: Second |  |  |  |  |  |  |  |  |

|   | Ment → Ø 🗟   🗞 🛠   ⊖ 🖞 &   ⇔ ⇔ & A 1   📆 🗁   Ø 🐺 |      |          |                     |              |                      |                      |                |     |             |                 |               |             |                  |                |
|---|--------------------------------------------------|------|----------|---------------------|--------------|----------------------|----------------------|----------------|-----|-------------|-----------------|---------------|-------------|------------------|----------------|
|   | Haushaltsüberwachung VRV 2015: HUEL Query        |      |          |                     |              |                      |                      |                |     |             |                 |               |             |                  |                |
| ß |                                                  |      | MA       | ¥. X. K.            | -0.F         |                      |                      |                |     |             |                 |               |             |                  |                |
| F | Krs.                                             | Jahr | Fonds    | * Bezeichnung       | Finanzpos. * | Bezeichnung          | Finanzstelle HH-Prog | . Besch Währun | g z | EVA Gesamt  | ER Abschluss    | ERA Differenz | FVA Orig    | * FVA RE bezahlt | FVA Budgetrest |
|   |                                                  | 2021 | 850000   | Betr. Wasserversorg | . 2.850000   | Interessentenbeiträg | 850000               | EUR            |     | 126.000,00- | 202.278,97-     | 76.278,97     | 126.000,00- | 171.509,68-      | 76.278,97      |
|   |                                                  |      | 850000   | д                   |              |                      |                      | EUR            |     | 126.000,00- | 202.278,97-     | 76.278,97     |             | 171.509,68-      | 76.278,97      |
| 1 |                                                  | 2021 | 851000   | Betr. Abwasserbese  | t 2.850000   | Interessentenbeiträg | 851000               | EUR            |     | 150.000,00- | 176.753,67-     | 26.753,67     | 150.000,00- | 153.623,04-      | 26.753,67      |
|   |                                                  |      | 851000   | 3                   |              |                      |                      | EUR            |     | 150.000,00- | 176.753,67-     | 26.753,67     |             | 153.623,04       | 26.753,67      |
|   |                                                  | 2021 | 920000   | AusschließL Gdeabg  | 2.850000     | Interessentenbeiträg | 920000               | EUR            |     | 550.000,00- | 584.705,87-     | 34.705,87     | 550.000,00- | 591.225,63-      | 34.705,87      |
|   |                                                  |      | 920000 , | 5                   |              |                      |                      | EUR            |     | 550.000,00  | 584.705,87      | 34.705,87     |             | · 591.225,63·    | • 34.705,87    |
| 2 | 6                                                |      |          |                     |              |                      |                      | EUR            | •   | 826.000,00  | • 963.738,51- • | 137.738,51    |             | • 916.358,35-    | •• 137.738,51  |

## 3.2 Umbuchung per Anordnung

Wie eingangs im Kapitel beschrieben, müssen Kunden, die Anschlussbeiträge für Wasser oder Kanal über die Vertragsverwaltung auf 307800 mit dem Zeitraum von 33 oder 50 Jahren bereits gebucht haben, die gebuchten Beträge mit der Anordnung umbuchen. Dies wird über die Transaktion **FKKORD1 - Anordnungen bearbeiten** erledigt.

Zunächst werden aber einige Daten aus dem Vertrag benötigt:

| # | Parameter                   | Werte aus den Verträgen                                                                        | Beispiel                                                                                                    |
|---|-----------------------------|------------------------------------------------------------------------------------------------|----------------------------------------------------------------------------------------------------|
| 1 | Abrechnungs-<br>zeitraum    | Kondition gültig von & bis<br>(Reiter: <b>Konditionen</b> )                                    | Kondition       Klauseln       Image: Berechnung       No         Sperrgrund       Teilgesperrt wegen Buchung mit F         Berechnungsobjekt       A0       74307/6093085       B         Konditionsart       Wasseranschluss       Ä         Konditionenzweck       Abgabe einmalig       C         Gültig ab       05.03.2021 bis       04.03.2071                                                                                                    |
| 2 | Sachkonto                   | Ableitung Erlöskonto<br>(Reiter: <b>Konditionen</b> –<br>Erweiterungen)                        | Kondition     Klauseh <ul> <li>Berechnung</li> <li>Notz</li> <li>Erweiterungen</li> <li>Preisfindung</li> <li>Kz. Preisfindung</li> <li>Verwendungszweck</li> <li>Text</li> <li>Ableitung Erlöskonto</li> <li>Sachkonto</li> <li>305800</li> <li>Ander</li> <li>Ander</li> <li>Ander</li> <li>Kondition</li> <li>Kander</li> <li>Kondition</li> <li>Kander</li> <li>Kondition</li> <li>Kander</li> <li>Kander</li></ul> |
| 3 | Nummer des<br>Innenauftrags | Kann über das<br>Haushaltsprogramm<br>gesucht werden ( <b>KO03 -</b><br>Innenauftrag anzeigen) | Innenauftrag anzeigen: Stammdaten         Auftrag       100027130         Auftragsart       1001         Investionen         Kurtext         Zusstzdaten         HH-Programm         Startdatum         01.01.2018         Enddatum         Enddatum         Zeterfassung/R.V-relevant                                                                                                    |

Nachdem die Parameter für den Vertrag erhoben wurden, kann die Transaktion **FKKORD1 -Anordnungen bearbeiten** aufgerufen werden. Es muss nun eine Anordnung erstellt werden, welche pro erforderlicher Umbuchung 2 Positionszeilen aufweisen muss, Diese sind wie folgt zu befüllen:

**ACHTUNG**: Als Geschäftspartner für die Anordnung ist der GP der Gemeinde/des Verbandes zu verwenden!

#### 3.2.1 Positionszeile 1 der Anordnung

Sachkonto, Abrechnungszeitraum und Innenauftragsnummer sind in der ersten Zeile der Anordnung anzuführen. Der Betrag ist als **Negativbetrag** zu erfassen:

| 民 | BuKr. | GPartner   | Kurzbeschreibung des Geschäftspartners | Vertragskonto | St Vertrag | HVorg. | TVorg. | Betrag St   | Sachkonto | Kostenstelle | Auftrag  | Nettofäll  | Positionstext                  | AbrZeit von | AbrZeit bis |
|---|-------|------------|----------------------------------------|---------------|------------|--------|--------|-------------|-----------|--------------|----------|------------|--------------------------------|-------------|-------------|
|   | T015  | 9007003882 | Autoprovintie Teamore at Marc          |               |            | 2060   | 0600   | 202.278,97- | 305800    | 6            | 10027130 | 25.06.2021 | Umbuchung Interessentenbeitrag | 29.03.2021  | 29.03.2071  |
|   |       |            |                                        |               |            |        |        | 0,00        |           | 9            |          | 3          |                                |             |             |

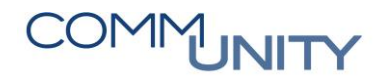

### 3.2.2 Positionszeile 2 der Anordnung

In der 2. Positionszeile ist der **gleiche Betrag auf 307000 mit Innenauftrag ohne Abrechnungszeitraum** buchen. Die Verbuchung auf die Anlage erfolgt über die Transaktion

#### ABIF - Investitionsförderung.

Der Betrag ist in dieser Zeile als Positivbetrag anzugeben:

| ₿ | BuKr. | GPartner   | Kurzbeschreibung des Geschäftspartners | Vertragskonto | Si Vertrag | HVorg. | TVorg. | Betrag St   | Sachkonto | Kostenstelle | Auftrag  | Nettofäll  | Positionstext                  | AbrZeit von | AbrZeit bis |
|---|-------|------------|----------------------------------------|---------------|------------|--------|--------|-------------|-----------|--------------|----------|------------|--------------------------------|-------------|-------------|
|   | T015  | 9007003882 | New york in the second line            |               |            | 2060   | 0600   | 202.278,97- | 305800    |              | 10027130 | 25.06.2021 | Umbuchung Interessentenbeitrag | 29.03.2021  | 29.03.2071  |
|   | T015  | 9007003882 | the provide the second second          |               |            | 2060   | 0600   | 202.278,97  | 307000    |              | 10027130 | 25 2021    | Umbuchung Interessentenbeitrag |             |             |
|   |       |            |                                        |               |            |        |        | 0,00        |           |              |          |            |                                |             |             |

Durch einen Druck auf die **Enter-Taste** werden nun die Felder "**Vertragskonto**" und "**Vertrag**" befüllt:

| 屘 | BuKr. | GPartner   | Kurzbeschreibung des Geschäftspartners | Vertragskonto S | Si Vertrag | HVorg. | TVorg. | Betrag St   | Sachkonto | Kostenstelle | Auftrag  | Nettofäll  | Positionstext                  | AbrZeit von | AbrZeit bis |
|---|-------|------------|----------------------------------------|-----------------|------------|--------|--------|-------------|-----------|--------------|----------|------------|--------------------------------|-------------|-------------|
|   | T015  | 9007003882 | Relige and increased in                | 882000102836    | 200001897  | 2060   | 0600   | 202.278,97- | 305800    |              | 10027130 | 25.06.2021 | Umbuchung Interessentenbeitrag | 29.03.2021  | 29.03.2071  |
|   | T015  | 9007003882 | Sector and the sector sector.          | 882000102836    | 200001897  | 2060   | 0600   | 202.278,97  | 307000    |              | 10027130 | 25.06.2021 | Umbuchung Interessentenbeitrag |             |             |
|   |       |            |                                        |                 |            |        |        | 0,00        |           |              |          |            |                                |             |             |

#### Somit kann die Anordnung gebucht werden.

**ACHTUNG**: Nach der Buchung werden am GP offene Posten (einmal als Forderung und einmal als Gutschrift) erzeugt. Diese sind mittels der Kontenpflege **sofort gegeneinander auszugleichen!** 

#### 3.2.3 Umbuchung der Interessentenbeiträge OHNE HAUSHALTSPROGRAMM

Wenn kein Haushaltsprogramm bei Wasser- oder Kanalanschlussverträgen vorhanden ist, dann ist generell das Sachkonto 850000 zu verwenden. Innerhalb der Anordnung ist dann eine **dementsprechende Kostenstelle anstatt des Innenauffrages** anzugeben.

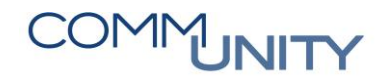

THE DIGITAL GOVERNMENT EXPERTS

# Versionshistorie

| Version | Datum      | Bearbeitung durch                  | Durchgeführte Änderungen                                                                            |
|---------|------------|------------------------------------|----------------------------------------------------------------------------------------------------|
| 1.0     | 29.01.2021 | Lisa Kainz                         | Erstellung der Handbuch-Erstausgabe                                                                 |
| 1.01    | 09.02.2021 | Marcus Elsner,<br>Thomas Hartbauer | Anpassungen am Layout des Handbuches                                                                |
| 1.1     | 16.02.2021 | Marcus Elsner                      | Hinweise auf den Budgetstrukturplan in<br>Kapitel 1 hinzugefügt.                                    |
| 1.2     | 26.05.2021 | Marcus Elsner                      | Überarbeitung des Handbuches hinsichtlich<br>Vertragsanlage und Umbuchungen<br>(Abschnitte 2 und 3) |
| 1.3     | 31.05.2021 | Jasmina Hirtzi                     | Anpassungen hinsichtlich Vertragsanlage und<br>Umbuchungen                                          |
| 1.31    | 01.07.2021 | Marcus Elsner                      | Anpassungen der Screenshots auf Seite 9                                                             |
| 1.4     | 16.02.2022 | Marcus Elsner                      | Anpassung des Screenshots im Abschnitt 2,<br>Seite 5                                                |

### Comm-Unity EDV GmbH

Prof.-Rudolf-Zilli-Straße 4 8502 Lannach

T +43 (0) 3136 800-500 F +43 (0) 3136 800-123

office@comm-unity.at www.comm-unity.at

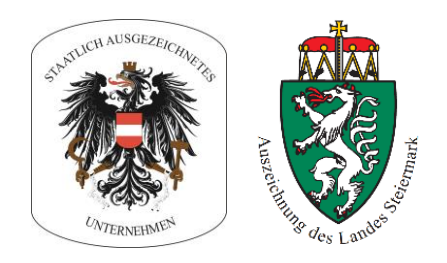

Impressum: © Comm-Unity EDV GmbH 2022 Alle Rechte vorbehalten. Jede Art der Vervielfältigung oder die Weitergabe an Dritte ist ohne schriftliche Genehmigung des Herausgebers nicht gestattet.